# TiVo Service<sup>®</sup> from Cogeco Quick Guide

VO

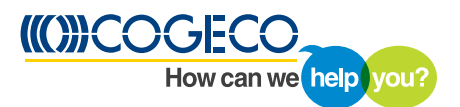

TiVo® Service from Cogeco Quick Guide

© 2015 TiVo Inc. Reproduction of all or any portion of this Quick Guide without TiVo's express prior written permission (in each instance) is prohibited. All rights reserved.

Patented. U.S. pat. nos. at www.tivo.com/patents.

Cogeco and the Cogeco logo are the registered trademarks of Cogeco Inc. Available where technology permits. Photos are for illustrative purposes only.

TiVo, the TiVo logo, TiVo Central, WishList, Season Pass, TiVoToGo, the Jump logo, the Instant Replay logo, the Thumbs Up logo, the Thumbs Down logo, Overtime Scheduler, Overlap Protection, Ipreview, and the sounds used by the TiVo service are trademarks or registered trademarks of TiVo Inc. or its subsidiaries, 2160 Gold Street, P.O. Box 2160, San Jose, CA 95002–2160.

CableCARD is a trademark of Cable Television Laboratories, Inc. Manufactured under licence from Dolby Laboratories. "Dolby" and the Double-D symbol are registered trademarks of Dolby Laboratories.

iPad, iPhone and iPod touch are registered trademarks of Apple, Inc., registered in the U.S. and other countries.

Netflix is a registered trademark of Netflix, Inc.

YouTube and the YouTube logo are registered trademarks of Google Inc.

Windows Media is a registered trademark of Microsoft Corporation. All other company, product, brand names, and trademarks are the properties of their respective owners.

#### ROVI COPYRIGHT PROTECTION

This product incorporates copyright protection technology that is protected by U.S. patents and other intellectual property rights. Use of this copyright protection technology must be authorized by Rovi Corporation, and is intended solely for home and other limited consumer uses unless otherwise authorized by Rovi. Reverse engineering or disassembly is prohibited.

#### MICROSOFT

This product contains technology subject to certain intellectual property rights of Microsoft. Use or distribution of this technology outside of this product is prohibited without the appropriate licence(s) from Microsoft.

Content owners use Windows Media<sup>®</sup> digital rights management technology (WMDRM) to protect their intellectual property, including copyrights. This product uses WMDRM software to access WMDRMprotected content. If the WMDRM software fails to protect the content, content owners may ask Microsoft to revoke the software's ability to use WMDRM to play or copy the proprietary, protected content of these owners. Revocation does not affect unprotected content. When you download licences for protected content, you agree that Microsoft may include a revocation list with the licences. Content owners may require you to upgrade the WMDRM software to access the proprietary, protected content of these owners. If you decline an upgrade, you will not be able to access any content that requires the upgrade.

#### ADDITIONAL INFORMATION

 Available where technology permits. The purchase or rental of a digital receiver is required to access Digital Television service from Cogeco. An environmental handling fee (EHF) payable to the OES (Ontario Electronic Stewardship) or EPRA (Electronic Products Recylcing Association) will be absorbed by Cogeco when electronic equipment is rented (digital receiver, modem and EMTA). Installation and/or activation fees may apply. Photos are for illustrative purposes only. The TiVo service from Cogeco requires the subscription to the rental of a TiVo DVR, Cogeco High Speed Internet and the Cogeco wireless modem as well as a minimal subscription to the Digital Starter Pack. Each additional television set requires the subscription to the rental of a TiVo Mini receiver. The TiVo service from Cogeco can support up to 6 connected television sets. Installation charges may apply for additional outlets. The TiVo service from Cogeco is an Internet-based service. Approximately 1GB of data traffic will be consumed between the TiVo boxes and the Internet to supply programming information and this will be counted against a customer's monthly Internet usage limit. The content accessed via Internet applications such as Netflix and Youtube consumes data and this will be counted against a customer, additional on the type of Internet package chosen by the customer, additional charges will apply for exceeding bit cap usage allowed for each Cogeco specific High Speed Internet package.

- 2. Netflix is available in certain countries. Streaming membership required. More information at www.netflix.com.
- 3. Cogeco On Demand service is offered where the technology is available and for customers who meet the Cogeco On Demand access requirements. Access to some contents may require a subscription to the TV package containing the associated digital channel. Channel availability may vary per region.
- 4. Access to the mobile apps requires a subscription to the TV package containing the associated digital channel. Channel availability may vary per region. The content viewed on mobile apps requires bandwidth, which is included in the customer's Internet or cellular data package. Additional usage fees may apply if the customer exceeds the monthly data transfer capacity (GB) included in his package.

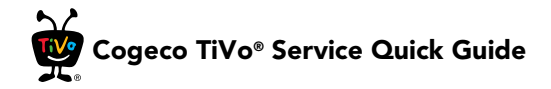

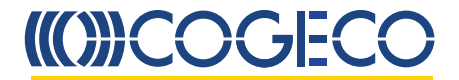

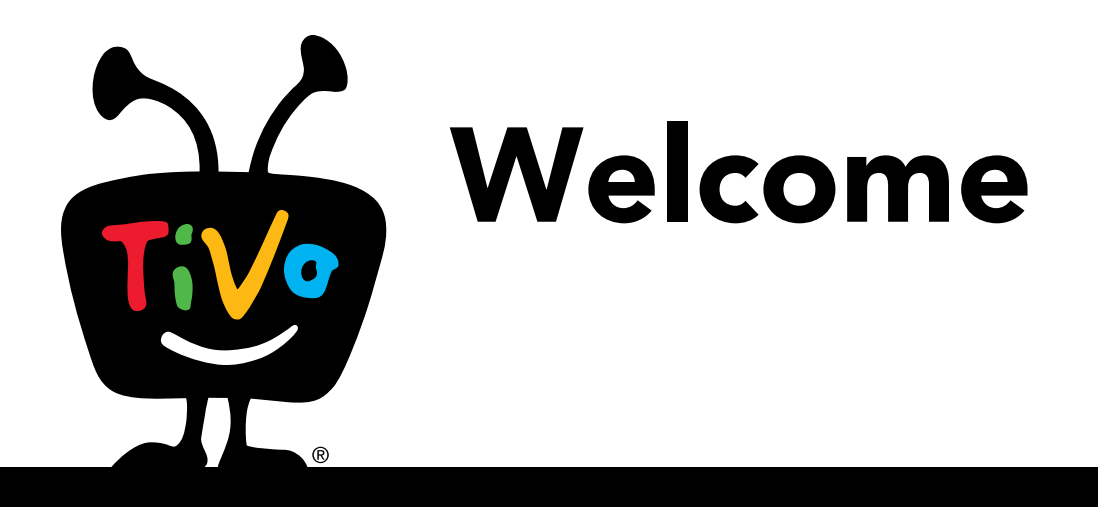

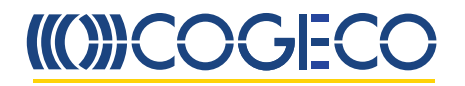

# Table of contents

| Using this guide                                  | 3  |
|---------------------------------------------------|----|
| Quick tour – The TiVo Central <sup>®</sup> screen | 5  |
| Quick tour – My Shows                             | 7  |
| Quick tour – OnePass                              | 11 |
| Quick tour – Streaming videos                     | 14 |
| Quick tour – Finding shows                        | 15 |
| Quick tour – Watching live TV                     | 22 |
| Quick tour – Using the guide and mini-guide       | 27 |
| Quick tour – Managing recordings & OnePass        | 29 |
| Quick tour – Cogeco On Demand                     | 31 |
| Quick tour – Streaming or transferring shows      | 33 |
| Quick tour – YouTube™ Videos                      | 34 |
| Troubleshooting                                   | 35 |

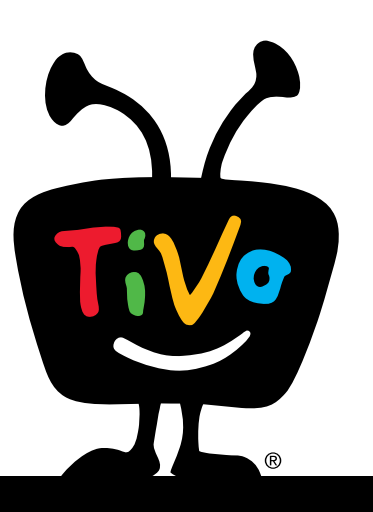

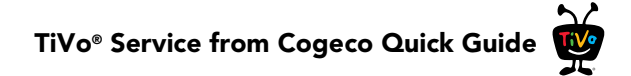

# Using this guide

Thank you for choosing the TiVo experience from Cogeco. The quick tours in this guide describe features of the TiVo Service from Cogeco running on the following TiVo devices:

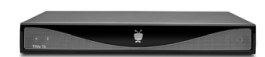

The TiVo digital video recorder (DVR) has six tuners and a hard drive allowing you to

pause and rewind live TV. You can record six shows in HD simultaneously. You can watch five live TV shows at the same time.

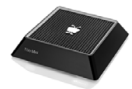

The TiVo Mini set-top box (STB) is a tuner-less, allpurpose companion to your TiVo DVR (the TiVo Mini uses your home network to "borrow" a tuner from a

connected TiVo DVR). With the TiVo Mini, you can watch live TV, search and browse for shows, watch shows saved on your TiVo DVR, enjoy Cogeco On Demand, and more. You can even start watching a show in one room and finish it in another!

**Note:** Most of this guide applies to using the TiVo Service from Cogeco on both the TiVo DVR and the TiVo Mini. Any specific service differences between the TiVo DVR and the TiVo Mini are noted.

## **Basic terms**

When we talk about the TiVo Service from Cogeco, here are some terms you should know:

**Live TV.** If you're watching a show as it's being broadcast, you're watching live TV. You can pause live TV for up to 30 minutes. When you resume watching, you're "behind" live TV. (You can always get to live TV by pressing the **Live TV** button (w) on your TiVo remote control.)

**Multi-tuner.** A tuner is a device found inside DVRs, TVs, cable boxes — anything designed to receive TV signals, including the TiVo DVR. A tuner picks one channel to display; it "tunes" to that channel. The TiVo DVR has multiple tuners inside and it can simultaneously record different shows on the different tuners (pressing the **Live TV** button on your TiVo remote will switch among the tuners). See Watching multiple shows at once for more information about switching tuners.

**Streaming.** Streaming means watching a video directly from another device; there's no need to transfer or download it first. With the TiVo DVR, you can stream shows to your TiVo Mini, or to a mobile device (like an iPhone, iPad, or iPod Touch). And, you can stream shows to your TiVo DVR and TiVo Mini from online sources like Netflix and Cogeco On Demand.

**Host/Client.** When your TiVo DVR streams shows to the TiVo Mini, the DVR is a "host." The TiVo Mini, as the device receiving the shows, is the "client."

# TiVo® Service from Cogeco Quick Guide

**TiVo Service from Cogeco.** If the TiVo DVR (or TiVo Mini) is the body, the TiVo Service from Cogeco is the brains! The program information provided by the TiVo Service from Cogeco powers the program guide, allowing you to search for shows, and more. Searching for shows (and more!) for more information.

**CableCARD™ Decoder.** A CableCARD decoder allows your TiVo DVR to receive digital cable channels without a cable box. Your TiVo DVR comes with the CableCARD already installed. You should not remove the CableCARD at any time.

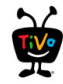

# Quick tour – The TiVo Central<sup>®</sup> screen

## Your starting point for just about everything!

The TiVo Central screen is the starting point for just about everything you do with your TiVo DVR or your TiVo Mini. From the TiVo Central screen, you can see a list of all your recorded shows and streaming videos, find new shows to watch, explore great video-on-demand choices, and more.

To get to the TiVo Central screen from live TV or any TiVo screen, just press the **TiVo** button at the top of your TiVo remote control. Use the **Up**, **Down**, **Left**, and **Right** arrows on the remote to move around, then press the **Select** button around an option that interests you.

### The Video Window

The Video Window is located in the upper right corner of the TiVo Central screen and most other TiVo menu screens, unless you choose to turn it off or temporarily hide it. The Video Window continues playing the show you were watching when you entered the TiVo Central screen.

You can press the **Pause** button **u** on your TiVo remote to pause what's playing in the Video Window, and press **Pause** again to resume playing.

To temporarily hide the Video Window, press the **Slow** button **|>**. Press **Slow** again to restore the Video Window.

If you'd rather permanently turn off the Video Window, from the TiVo Central screen select « Settings & Messages », then « Settings », then « Displays », then « Video Window ».

### **Discovery Bar**

The Discovery Bar is the bar of images across the top of the TiVo Central screen and many other TiVo menu screens. What you'll see in the Discovery Bar depends on you! Often, the

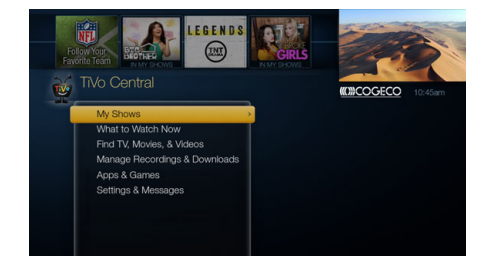

To return your show to full screen from TiVo Central or any other TiVo menu screen, just press the **Zoom** button com on your TiVo remote.

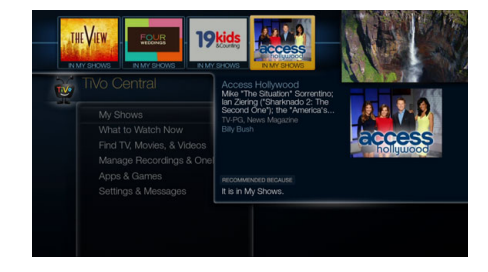

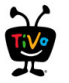

Discove mark as Bar mig

Discovery Bar displays ideas for shows you might like based on what shows you record and mark as your favourites. For example, if you record the show "American Idol," the Discovery Bar might display thumbnails for other shows, like "So You Think You Can Dance." It all depends on what you're interested in and what's available to you.

The Discovery Bar also displays lots of other great viewing options: popular shows or sports events that are playing on live TV, items from your My Shows list, TiVo Suggestions, new Cogeco On Demand shows, and more!

Press the **Up** arrow **(**) to move up to the Discovery Bar, then the **Left (**) and **Right (**) arrows to move around. Press the **Select** button **(**) on an image that interests you to open an information screen about that item.

## What to Watch Now

« What to Watch Now » sorts through all of your channels and video provider offerings to show you a list what's available right now. Choose from popular live TV shows, live sports events, movies, and more! Just select « What to Watch Now » to get started. (You can also select « What to Watch Now » from your My Shows list.)

#### ... and more!

From the TiVo Central screen, you can find shows, manage upcoming recordings and downloads, and explore a variety of apps available on your TiVo DVR or your TiVo Mini. You'll learn more about these options later in this Guide, but remember — it all starts from TiVo Central.

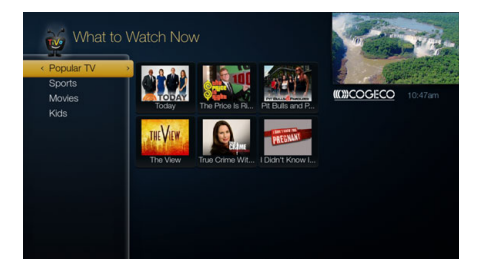

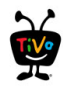

Ch

# **Quick tour – My Shows**

All of your recordings and streaming videos are found in the My Shows list. To get to the My Shows list from any menu screen or from live TV, just press the **TiVo** button twice. (Just press it once if you're already on the TiVo Central screen.)

Highlight any title in the My Shows list (even a show that's currently recording) and press the **Play** button ▶ to watch the show from the beginning, or to resume playing from where you left off.

Highlight a title and press the **Select** button to open an information screen where you'll be able to play, delete, or get more information about the show. See Program details screen to learn more.

To delete an individual show or a folder, highlight it and press the **Clear** button **Compared and Clear** button **Compared and Clear** button **Compared and Clear** button **Compared and Clear** button **Compared and Clear** button **Compared and Clear** button **Clear** button **Clear** but to **Clear** but to **Clear** b

Note: Deleting a show on your TiVo Mini will delete it from the host TiVo DVR.

## Available space

A small bar underneath the words "My Shows" on the My Shows screen lets you know how much space you have available for new recordings on your TiVo DVR. If you don't want to see the amount of space used, press the (A) button and choose the option to turn it off.

## **My Shows categories**

The left column on the My Shows list contains categories that help you quickly locate shows in the list. Highlight a category in the left column to view shows only in that category; for example, highlight « Kids » to view only kids' shows, or « Movies » to view only movies. Personalize your My Shows list by hiding certain categories or changing the category order.

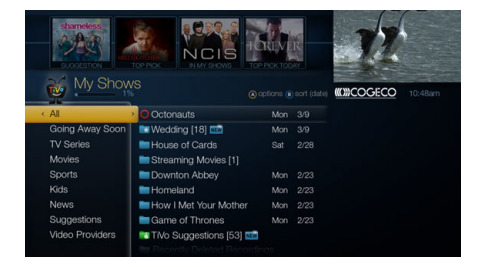

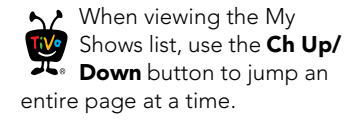

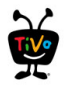

#### TiVo® Service from Cogeco Quick Guide

- 1. Press the 🔥 button and select « Show categories ».
- 2. Highlight a category you want to hide, and press **Select** and to remove the check mark.
- 3. To change the order of the categories, highlight the one you want to move, press the **Right** → arrow, and then use the **Up** ▲ and **Down** ▼ arrows to place the category where you want it.
- 4. When you're happy with your list, press A twice to return to the My Shows list.

**Note:** When the « Kids » category is turned on, kids shows and movies will appear only in that category. (For example, you'll find kids movies under « Kids », not under « Movies ».)

## **My Shows folders**

Shows are organised into folders, and a number in parentheses to the right of each folder shows how many recordings it contains. In addition to folders for each OnePass you've created, you'll also see the following folders:

- **Streaming Movies** Contains links to movies that are available to stream. See Quick tour Streaming videos to learn more.
- **TiVo Suggestions** If you have auto-recording of Suggestions turned on, any recorded Suggestions appear here.
- WishList® searches If your WishList searches are set to auto-record, any matches will be added to a WishList folder.
- **Currently Unavailable** Contains links to streaming videos that are not currently available from any of your video providers. When items become available, they will be moved to the appropriate My Shows category.
- **Recently Deleted Recordings** Contains recently deleted recordings that are available for recovery.

A show's title may appear in more than one group. When you delete a show in one folder, the title also disappears from any other group.

When you highlight the group name and press the **Play** button **>**, all of the shows in the group play in sequence, beginning with the oldest.

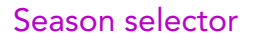

If a OnePass group contains more than one season and more than 30 episodes, a season selector will be displayed at the top of the list. Use it to easily jump between seasons.

### **Progress** bar

When you watch a OnePass recording, a progress bar will appear next to its title in the OnePass folder. This can help you keep track of which episodes you've watched, and which you haven't. Note that the progress bar does not appear for streaming videos.

## Sorting and filtering shows

You can view My Shows either alphabetically by title (from A to Z) or by date added. Press the **B** button to change how the list is sorted. Press it again to switch back.

When viewing a OnePass folder, press the **B** button to sort by season, date, or newest to oldest. Press the 👩 button to filter your OnePass views:

- My episodes Displays only episodes that match your OnePass options. For example, if ٠ you set up your OnePass to start at Season 3 and exclude episodes that require purchase to view, only free episodes from Season 3 onward will be displayed. You can watch or delete shows from this view.
- All episodes Displays all episodes, regardless of your OnePass options. For example, ٠ even if your OnePass starts at Season 3 and excludes episodes that require purchase to view, this view will display all episodes in the series. You can watch episodes from this list, but you can't delete them.
- **Recordings** Displays only recordings included in your OnePass. This view can be helpful ٠ if you are trying to manage disk space.

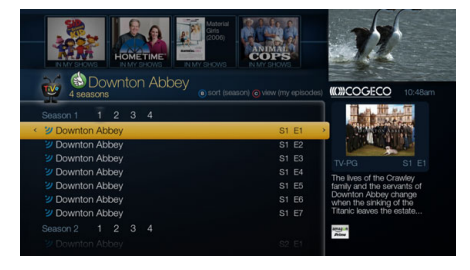

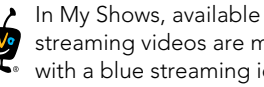

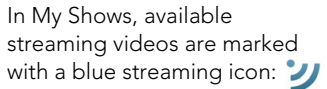

Unavailable streaming vidoes are marked witha grey icon: ン .

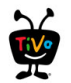

## Program details screen

You can highlight any show in My Shows and press the **Select** button see the program details screen. Options on this screen will vary depending on the program, but may include:

- Watch now For a streaming video, select the video provider to watch the show.
- Play (or **Resume playing** if you're returning to a partially watched show).
- Delete now (or Stop recording if recording is in progress).
- Bonus Features Watch YouTube™ videos related to the show and more.
- **Explore this show** Find details about the show, including information about upcoming episodes and cast members.
- More options Choose how long to keep a recording (by default, recordings are saved until space is needed for new ones), view upcoming episodes or broadcasts of a show or movie, or get/modify a OnePass.

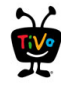

# Quick tour – OnePass

## **OnePass: Your ticket to limitless entertainment**

OnePass, which replaces Season Pass<sup>®</sup> recordings, gathers *every* episode of a series available *anywhere* and adds them right to your My Shows list to watch instantly. If an episode isn't available on TV or Cogeco On Demand, OnePass fills in the gaps with episodes from streaming video providers like Netflix. Forget about knowing when a show will be airing or wondering which streaming video service has it available: the TiVo Service does it for you, so you can start watching right away!

And here's even better news: streaming videos and on-demand videos don't take up any disk space! So when your OnePass includes streaming or on-demand videos, you get more choices without having to worry about saving space for other recordings.

To create a OnePass, find a series you want to watch, then choose « Create a OnePass ». A OnePass folder for the series will be instantly created in My Shows and all available episodes will be added.

To learn more about sorting and filtering a OnePass in My Shows, see Sorting and filtering shows. For common questions about OnePass, see Troubleshooting.

### OnePass recording options

When you create a OnePass, you can choose options that will give you exactly the results you want. Just highlight « Create a OnePass », then press the **Right** arrow and select « Options ». You can also change the options of any existing OnePass by going to the OnePass Manager. See Using the OnePass Manager for more information.

Options include:

**Include** Choose to include recordings, streaming and on-demand videos (from sources like Cogeco On Demand and Netflix), or both in your OnePass results. Including streaming and

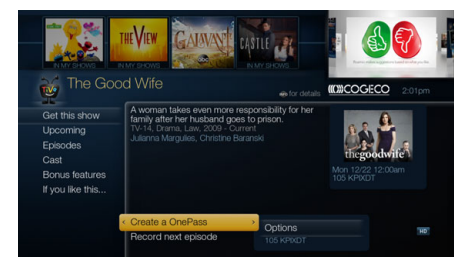

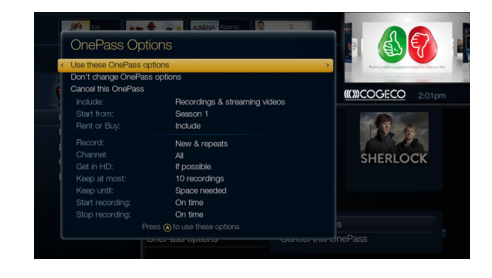

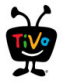

on-demand videos in your OnePass will give you the best results, and streaming videos don't take up any disk space!

**Start from** Want to watch from the beginning? Choose Season 1. Just need to catch up? Choose a different season. Only want new episodes? Choose « New episodes only ».

**Rent or buy**: Decide whether to include episodes that need to be rented or purchased before viewing. (The TiVo Service from Cogeco will not rent or purchase the items for you; you will have the option to rent or purchase them at the time of viewing.)

If your OnePass includes recordings, the following options are also available:

**Record** Skip reruns or watch them all? Choose « New only » to avoid reruns, or « re-runs » to get every episode.

**Channel** Choose the channel on which to record the show, when more than one channel is available.

**Get in HD** When you set the « Channel » setting (above) to « All », you can choose how often to get the HD version of a show: always, never, or if possible. Note that if you choose « always » and a show is not available in HD, it won't be recorded. Likewise, if you choose « never » and a show is *only* available in HD, it won't be recorded.

Keep At Most Set the maximum number of recordings to be saved.

**Keep Until** Choose how long to keep a recording (or each episode of a repeating recording). « Space needed » is the default setting, or choose « Until I delete » and your TiVo box won't delete this episode to record something new.

**Start Recording** Start recording up to ten minutes before a show is scheduled to begin. (This option is available only before recording starts.)

**Stop Recording** Set a recording to continue — for a few minutes or up to three hours — after it's scheduled to end. You can change this setting when you set up the recording, or while the recording is in progress.

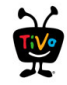

You can cancel the recording of any episode in a OnePass by highlighting the title in the To Do List and pressing the **Clear** button **Clear**. You can delete the entire OnePass or change its options using the OnePass Manager (see Using the OnePass Manager for more info).

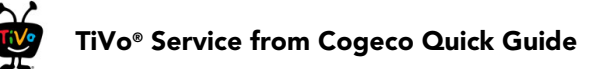

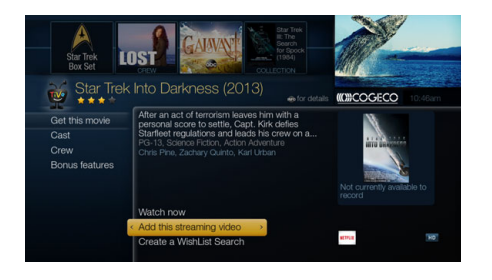

Want to add a specific episode from a series? From the series information page, choose « Episode Guide » and then select the episode you want to watch. Choose « Add this streaming video » to add it to your My Shows list.

# **Quick tour – Streaming videos**

When you look for movies or individual episodes of series using the TiVo menus, your options will include videos available to stream from Cogeco On Demand and other video providers -- no need to switch to a different catalogue or app! When you find a streaming video, choose « Watch now » to watch it instantly.

Don't have time to watch it now? Rather than search for it again later, add a link to the video directly to My Shows, so it'll be there waiting when you're ready. Just choose « Add this streaming video ».

Currently available streaming movies are added to My Shows in the « Movies » category or in the « Streaming Movies » group in the « All » category. Available TV shows are added to the « TV Series » category.

If a streaming video is currently unavailable from any of your video providers, it's added to the « Currently Unavailable » group at the bottom of My Shows. When the video becomes available, it will automatically be added to the appropriate My Shows category or group.

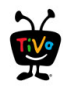

# Quick tour – Finding shows

Finding something to watch has never been easier.

# Searching for shows (and more!)

Search by series title, episode title, show description, or person name (actor, director, etc.). The TiVo Service from Cogeco searches upcoming TV shows and movies, Cogeco On Demand, and more, all at the same time. You can even search for a particular channel by its network name or call sign (such as CBC or TSN).

- From the TiVo Central screen, select « Find TV, Movies, & Videos », then choose « Search ».
- 2. Use the letter grid to spell out the title, person, or word you're looking for. Press the arrow buttons to move around, then press the **Select** button see on each letter you want. As you select letters, a list of possible matches appears on the right. For example, if you enter the letters HOW, you might see matches for the TV show "How I Met Your Mother," the Cogeco On Demand movie "How To Lose A Guy In Ten Days," and the director Ron Howard. Results are sorted by popularity, with better matches higher in the list.
- Keep selecting letters until you see what you're searching for. If you make a mistake, you can press the Clear button for to erase everything, or the Rewind button for to erase one letter at a time. Insert a space by pressing the Fast Forward button .
- 4. Use the **Right** arrow by to highlight the show or person name, and press the **Select** button to view the information screen.
- 5. Select « Get this show » to record the next showing or to create a OnePass. From the information screen, you can also view upcoming episodes, browse the episode guide, learn more about cast members, and access bonus features!

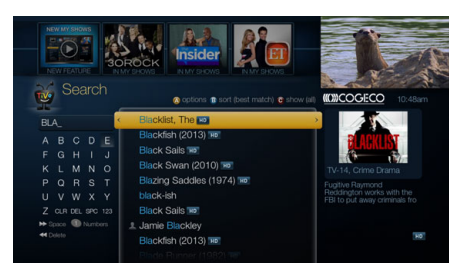

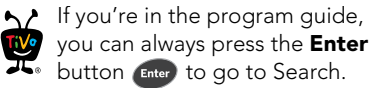

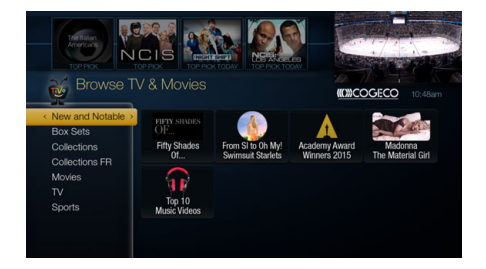

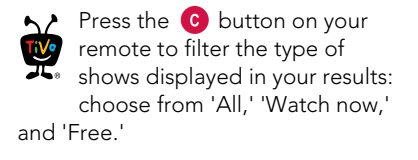

# Browsing TV & movies

Browse specific categories of TV shows and movies, including what to watch right now!

From the TiVo Central screen, select « Find TV, Movies, & Videos », then choose « Browse TV & Movies ». You'll be able to browse for shows using any of the following:

**New & Notable** Browse a rotating selection of shows and movies that are timely, trendy, or just plain fun (English content only).

**Box Sets** See all of the movies in your favorite franchises together in one place (English content only).

**Collections** Browse shows that are grouped by related subject matter, like holiday movies or trendy topics (English content only).

**Collections - FR** Browse shows that are grouped by related subject matter, TV comedies or Kids movies but with French contents only.

**Movies** Browse movies that are available either on channels you receive or from Cogeco On Demand and other video providers (English and French content).

**TV** Browse upcoming TV shows that are available either on channels you receive or Cogeco on Demand and other video providers (English and French content).

**Sports** Browse upcoming sporting events that are available either on channels you receive or from Cogeco On Demand and other video providers (English and French content).

## **Recommended shows**

With all the programming available to your TiVo DVR or your TiVo Mini, sometimes you might want some recommendations. The TiVo Service from Cogeco is here to help: the Discovery Bar and TiVo Suggestions put a variety of recommendations at your fingertips.

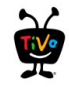

## The Discovery Bar

The Discovery Bar appears at the top of most TiVo screens. What you'll see in the Discovery Bar depends on you! Often, the Discovery Bar displays ideas for shows you might like based on what shows you record and mark as your favourites. For example, if you watch the show "American Idol," the Discovery Bar might display thumbnails for other shows, like "So You Think You Can Dance." It all depends on what you're interested in and what's available to you.

The Discovery Bar also displays lots of other great viewing options: popular shows or sports events that are playing on live TV, items from your My Shows list, TiVo Suggestions, new Cogeco On Demand shows, and more!

You can customize what appears in the Discovery Bar by going to « Settings & Messages », then « Displays », then « Customize Discovery Bar ».

## **TiVo Suggestions**

You can rate any show — whether it's live, recorded, or listed in the program guide — by pressing the **Thumbs Up** ( or **Thumbs Down** ( button. You can give a show up to three Thumbs Up (great!) or three Thumbs Down (terrible!).

TiVo Suggestions uses these ratings to create a list of shows you might like. The more shows you rate over time, the better TiVo Suggestions will get at finding interesting shows for you.

#### Auto-recording TiVo Suggestions

When your TiVo DVR has available space, it automatically records TiVo Suggestions. But you don't ever need to worry about recorded Suggestions taking up space — here's why:

- TiVo Suggestions never replace shows you record, or prevent your shows from being recorded.
- TiVo Suggestions are always the first shows deleted to make room for your recordings.

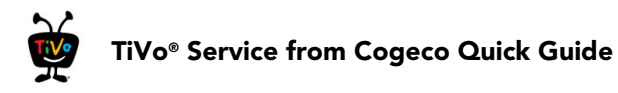

| TVo Suggestions<br>Do you want the TVo box to automatically record TVo Suggestions for                                                        |  |
|----------------------------------------------------------------------------------------------------|--|
| you whenever there is extra space available?<br>Note: The TiVo box never deletes a recording you requested to make<br>space for a Suggestion. |  |
|                                                                                                    |  |
|                                                                                                    |  |
| ✓ Yes, record when there's space >                                                                                                    |  |
| No, don't record TiVo Suggestions                                                                                                    |  |

If you'd prefer not to record TiVo Suggestions automatically, you can turn them off. From the TiVo Central screen choose « Settings & Messages », then « Settings », then « Recording », then « TiVo Suggestions ».

On the TiVo Suggestions screen, choose « No, don't record TiVo Suggestions ». You can still see the TiVo Suggestions list and choose to record individual shows.

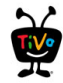

### Watching TiVo Suggestions

Recorded suggestions appear in the TiVo Suggestions group inside the My Shows list. You can watch, save, or delete them just like any other shows. Here's how to find them:

- TiVo Suggestions appears as a category in the left column of the My Shows list. Highlight it to see all of your recorded Suggestions.
- When you select a category in My Shows, you'll find a Suggestions folder for that category. For example, in the TV Series category, you'll find a TiVo Suggestions folder that contains only suggestions for TV series.

# WishList<sup>®</sup> searches

On a TiVo DVR, a WishList search finds shows that match your search criteria on any channel you receive — and it keeps on searching for as long as you keep the WishList search.

You can search for something specific by creating a WishList search with multiple criteria: for instance, you might create a WishList search for actor George Clooney, category Movies, and sub-category Action. This WishList search would find action movies starring George Clooney.

You can even use WishList searches to find something very specific. For example, the Keyword JETS with category Hockey would find Winnipeg Jets hockey games, but not movies or TV shows about jet airplanes.

If you choose to auto-record matches to your WishList search, you'll find any recorded matches in your My Shows list. WishList recordings are marked with a star .

### Creating a WishList search

Creating a WishList search is simple:

1. On a TiVo DVR, from the TiVo Central screen, choose « Find TV, Movies, & Videos », then « WishList Searches ».

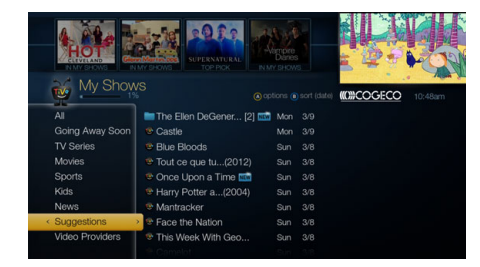

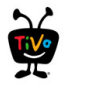

Not all actor or director names may be listed. To search for a name that is not on the list, enter the name in the format: LAST NAME, FIRST NAME. (You must match the spelling of the name exactly, and you must use a comma).

- 2. Select « Create a new WishList Search ».
- **3.** Next, start choosing criteria for your WishList search. You can choose any or all of the following:

**Keyword** Search for shows with specific words in the show or episode title, description, actor, director, year, or category.

Title Keyword Search for shows with specific words in the show or episode title.

Actor Search for shows with your favourite actor.

Director Search for shows by a specific director.

**Category** Search for specific categories and sub-categories of shows (for example, action movies or nature documentaries).

- **4.** After entering your initial search criteria, you'll return to the Create WishList Search screen. Continue adding as many search criteria to your WishList search as you like. For instance, you could create a WishList search like this:
  - Keyword: Pirate
  - Actor: Johnny Depp
  - Category: Movies

Your results would include only pirate movies starring Johnny Depp.

- 5. The TiVo Service from Cogeco automatically assigns a name to your WishList search. To assign a different name, select « WishList Name ».
- 6. When you're finished entering search criteria, select « Done creating this WishList Search ».

After you've created the WishList search, you can do any of the following:

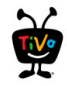

View upcoming programs You'll see a list of shows airing in the next two weeks or so that match your WishList search criteria. You can choose to record individual shows from the list.

**Auto-record WishList programs** Your TiVo DVR will automatically record any shows matching your WishList search criteria until you modify or delete the WishList search.

**Edit or delete WishList search** You can change the WishList search — for example, to correct a misspelling or to add a category to narrow the results — or cancel it.

## Using the Asterisk (\*) in WishList Searches

To search for similar words in a Keyword or Title WishList, use the asterisk (\*) as a wild card symbol that replaces the endings of words. For example, the keyword AIRP\* would find shows containing "airport," "airplane," "airplanes," as well as the movie "Airplane!"

**Note:** You can use the asterisk only at the end of a keyword, not to omit letters at the beginning or in the middle of a word.

### Auto-recording a WishList search

You can set a WishList search to auto-record, and it will record every show it finds, on any channel you receive.

Each auto-recording WishList Search and its upcoming recordings are marked with in the To Do List and the OnePass Manager. If you want to be sure that all matching shows are recorded, give the auto-recording WishList search a high priority in the OnePass Manager.

## Using your smart phone or tablet to find shows

You can search or browse for shows on your TiVo DVR with your smart phone or tablet using the Cogeco TiVo app.

Note: Application compatible with iOS devices using iOS 7.0 or later platform.

The more specific a WishList Search is, the better suited it is to auto-recording. For example, a Category WishList Search for the category Documentary would find every upcoming documentary. You might not want to record them all, but you could occasionally browse the search results list and choose the ones you do want to record.

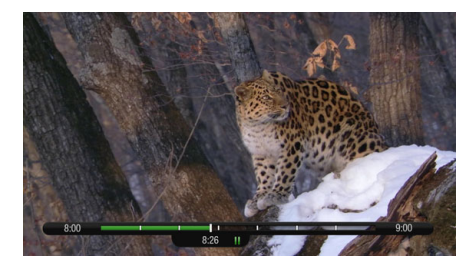

# **Quick tour – Watching live TV**

When you're watching a show as it's broadcast, you're watching live TV. Press the **Live TV** button (w) to go to live TV from any TiVo menu screen.

## Moving around in time

1. First, press the **Pause** button **I**. You can pause live TV for up to 30 minutes. After that, playback resumes.

When you pause live TV, you see a status bar showing a one-hour period. The green segment shows the portion of the

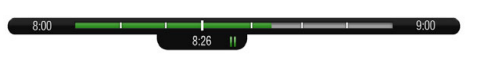

hour that has been saved by your TiVo DVR. The white line marks your current point in time. When the white line is back in the green segment, you're "behind » live TV.

- Press the Play button ▶ to continue watching the show. Next, press the Rewind button
  and the show rewinds. Press Rewind a second time to rewind faster, and a third time to go even faster. Press Play at any time to return to normal speed.
- Press Pause again, and, with the show paused, press the Fast Forward button >> to move a small step forward. Press Rewind to move a small step back. Press Play to resume watching at normal speed.
- 4. Press the **Replay** button S<sub>®</sub>. The show jumps back 8 seconds useful for when you miss a great sports play or a bit of dialogue, or for when you fast forward too far.
- 5. Press **Replay** again, then immediately press the **Slow** button **|** to see your own slowmotion replay.
- 6. Press the Advance button  $\Theta_{\otimes}$ . You'll instantly move forward 30 seconds.
- 7. Press and hold the **Advance** button and presto! You're caught up to live TV.

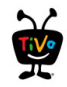

8. Press and hold the **Replay** button **(S** to skip back to the beginning of the saved portion.

# **Changing channels**

To move one channel at a time, press the **Ch Up/Down** button

To go to a specific channel, use the number buttons on your TiVo remote, then press the **Enter** button **Enter**. (If you don't press **Enter**, the channel changes automatically after a few seconds.) To jump back to the previous channel on the same tuner, press **Enter** again.

Tired of channel surfing? Press the **Guide** button **Guide** to display the program guide. Highlight any show and press the **Select** button **select**. If the show is currently on, the channel changes. If the show is on later, you'll see options to record it.

# Watching multiple shows at once

Your TiVo DVR can watch (and record!) multiple shows at the same time. Go ahead, try it:

- 1. First, press the **Pause** button **II** to pause the live TV show you're watching. Let's call the tuner you're watching "Tuner 1."
- Press the Live TV button (\*) to switch to the next tuner, "Tuner 2." Whenever you press
  Live TV, you'll switch to the next tuner in line.

Note: You may see the same channel on more than one tuner.

- 3. Press Live TV as many times as necessary to switch back to Tuner 1. Notice that the first show you were watching is still paused. Press the **Play** button ▶ (or **Pause** again) to continue watching the show.

5. Continue pressing **Live TV** to cycle through the rest of the tuners, and back to Tuner 1. Shows that you paused are still paused; shows you were watching are still playing. You can rewind them to catch what you missed!

## Recording the show you're watching

You can always record the show you're watching — just press the **Rec** button () while watching any tuner. You can choose to record the show, or select « OnePass & other options » or « Explore this show » for more choices.

## Recording the saved portion

On the TiVo DVR, up to 30 minutes of the current channel's broadcast is always being saved, even when you're not recording. When you change channels, the TiVo DVR clears the saved portion on the tuner you're watching and starts saving again on the new channel. So, if the saved portion is important to you, either record the program or switch tuners instead of changing the channel.

To record the saved portion in addition to the rest of the program, press the **Rec** button.

## Stopping a recording

You can stop any recording in either of two ways: press the **Rec** button in live TV, then choose « Stop the current recording ». Or, from the My Shows list, chose a title that's currently recording, then choose « Modify recording », then choose « Stop recording ».

## **Parental Controls settings**

Parental Controls help you make sure your family has access to only those shows you want them to watch. Set limits on movie and television ratings, lock specific channels, and prevent viewing of recorded shows that violate the settings you choose.

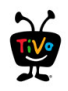

From the TiVo Central screen, choose « Settings & Messages », then « Settings », then « Parental Controls ». (Or, select the padlock icon from the large info banner.)

The padlock icon in the info banner shows the current state of Parental Controls.

- Off No password or controls are set. The icon is dim and unlocked.
- On Password and controls are set. The icon is bright and locked.
- Temporarily Off Controls are set but turned off. The icon is bright and unlocked.

## Changing Parental Controls settings

Once Parental Controls are on, you must enter your Parental Controls password to change any Parental Controls settings.

Rating settings: Set rating limits for shows, and choose how to handle unrated content.

- **Rating limit** Ratings shaded in green are not locked; ratings in red are locked. Use the **Up/Down** arrows to adjust which ratings are locked.
- Block unrated Some shows are unrated. Use this setting to block all unrated shows.

**Hide Adult Content** Use this setting to hide adult channels and shows. When this setting is turned on, adult content will be hidden in searches, in WishLists, or when browsing; all adult content in My Shows and the guide will be hidden, as well as the adult category in Cogeco on Demand. You will need to enter your Parental Controls PIN to watch or record a show on an adult channel.

**Channel locks** When a channel is locked, the Parental Controls password must be entered to view the channel. You can lock specific channels, or all channels.

Change PIN Enter a new PIN, then re-enter the new PIN to confirm.

**Turn on Parental Controls** Use the number buttons on your TiVo remote to enter a fourdigit password, then enter the same password again for confirmation.

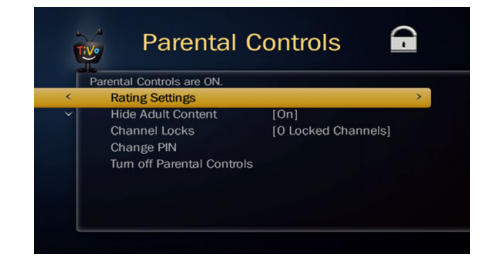

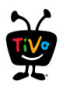

## TiVo® Service from Cogeco Quick Guide

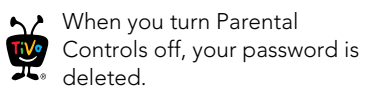

**Turn off Parental Controls** Enter the password, and press the **Select** button select. When Parental Controls are off, the password is deleted and anyone can view any shows or watch any channels.

### TiVo<sup>®</sup> Service from Cogeco Quick Guide

# Quick tour – Using the guide and miniguide

TiVo Live Guide

The on-screen program guide displays up to two weeks of TV programming at the touch of a button — the **Guide** button Guide on your TiVo remote. You can choose to display the guide as a grid, or use the TiVo Live Guide (shown here). When you're viewing the guide, press the A button to display Guide Options and choose the view you want.

The mini-guide is a smaller version of the program guide. It shows you what's coming up on the channel you're watching and the next two channels. Press the **Select** button set while watching live TV to bring up the mini-guide.

In the grid guide, TiVo Live Guide, and mini guide, shows that are currently recording have a red circle icon next to the title, while shows that are scheduled to record are marked with a check mark (for individual shows) or double check mark (for OnePass recordings).

To move around in the guides (TiVo Live Guide, grid guide, or mini-guide):

- Press the Fast Forward button >> to move the displayed time ahead one half-hour at a time, or press the Rewind button ( to move it backward.
- Press the Advance button I to jump 24 hours ahead, or the Replay button S to jump 24 hours back.
- Press Select on a show in progress, and the channel changes to that show. Press the Rec button low to record it.
- Press Select on an upcoming show, and you'll see a screen with options. Set up your
  OnePass or press the Left arrow < to go back to the guide.</li>
- Don't see what you're looking for? Press the **Enter** button every while viewing the full program guide to jump directly to the Search screen.

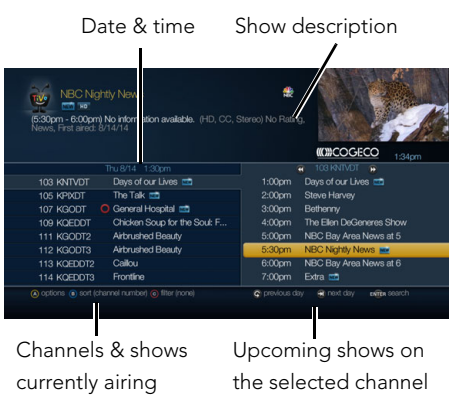

#### Mini-guide

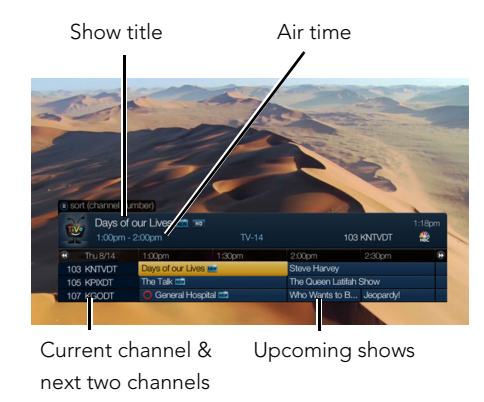

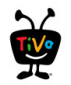

## Choosing channels for the guide

You can use the Guide Options screen (press the 🔥 button) to choose which channels to display in the guide.

All Display all channels available, even channels you don't receive.

**My Channels** Display only the channels that are checked in the Channel List (recommended).

Favourites Display only the channels you rated as your favourites in the Channel List.

## Getting more options

If you want to learn more about a show, create a OnePass, view upcoming episodes or more, select an upcoming show title in the guide or mini guide. Then select « Explore this show » or « OnePass & other options ».

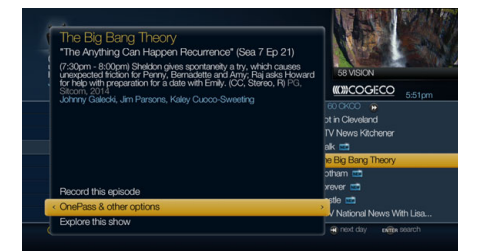

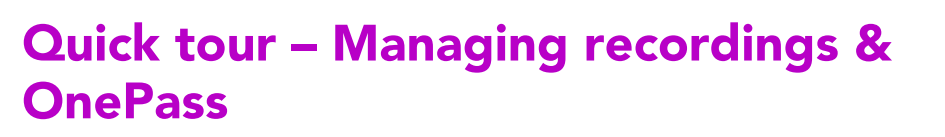

On your TiVo DVR, the To Do List shows all your scheduled recordings and lets you change recording options or cancel recordings. The OnePass Manager prioritizes all your repeating recordings and lets you manage conflicts and set options.

## Using the To Do List

To view the To Do List, from the TiVo Central screen, choose « Manage Recordings & OnePass », then « To Do List ».

You'll see a list of all shows scheduled to record in the next two weeks or so. Highlight any show and press the **Select** button see available options.

### Cancelling a recording

To cancel a recording, just highlight the show title on the To Do List and press the Clear button  $\square$ .

### Viewing Recording History

Choose « History » if you're curious why a particular show or episode was not recorded, why it's not scheduled to record, or when it was deleted from your My Shows list. The Recording History is organised by date; use the **Up/Down** arrows to browse the shows in the list. Select the show's title for more information about it.

**Note:** A show will not be recorded again if it has been added to your My Shows list or To Do List in the previous 28 days.

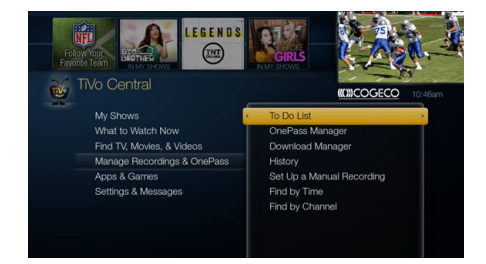

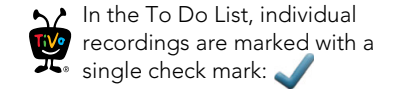

OnePasses and manual repeating recordings are marked with a double check mark:

Auto-recording WishList® searches are marked with a star:

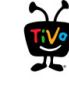

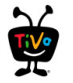

#### iVo® Service from Cogeco Quick Guide

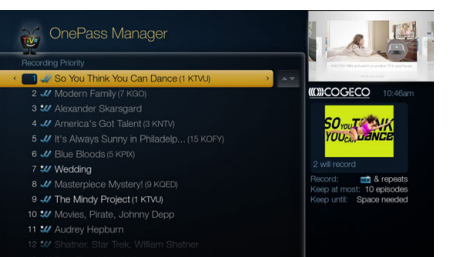

## Using the OnePass Manager

OnePass recordings and auto-recording WishList searches are prioritized by the order in which you set them up, with the first having the highest priority, and so on.

To view the OnePass Manager, on a TiVo DVR, from the TiVo Central screen choose « Manage Recordings & OnePass », then « OnePass Manager ».

Use the **Up/Down** arrows to highlight a repeating recording, and press the **Right** arrow to highlight the arrows to the right of the title, then use the **Up/Down** arrows to move the selected title up or down in the list.

Because your TiVo DVR has multiple tuners, and because OnePass works best when you include streaming videos, recording conflicts should be minimized. However, when too many shows are scheduled to record at the same time, only the shows with the highest priorities are recorded.

## Editing a OnePass or repeating recording

You can also use the OnePass Manager to view and change OnePass options, modify recording options if available, or cancel a OnePass or WishList search. Highlight the show title and press the **Select** button see to view available options.

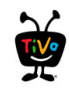

# Quick tour – Cogeco On Demand

Your TiVo DVR and your TiVo Mini have access to thousands of the latest hit shows and movies!

## Choosing an on-demand video

Whenever you search for a show, available Cogeco On Demand shows are included in the results. It's just that easy to find the shows you want.

If you'd rather browse the available Cogeco On Demand offerings, just press the **On Demand** button **On Demand**. This will take you to the main screen of available content. To select an on-demand video:

- 1. On the main Cogeco On Demand page, you'll see a list of categories (like « My Rentals » or « Films ») to choose from. Highlight the category you wish to browse and press the **Select** button see.
- 2. If you are offered sub-categories, choose a sub-category and press Select.
- **3.** A list of available videos is displayed. You'll see the rental price, and when you highlight the video, you'll see a brief description in the right column.
- 4. Once you've located a video you want, highlight it and press **Select**. This will bring you to a screen that gives you more details on the video and, in many cases, allows you to watch a free preview.
- 5. If the video is free, the information screen will have an option to « Play ». Select « Play » to start the video.

If the video must be rented to view it, the information screen will have an option to « Rent & watch now » (the price will be listed). Select « Rent & watch now » to order the video. You will be asked to confirm your purchase by pressing the **Thumbs Up** button **(**.

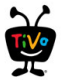

## **Controlling a video**

**Stopping the video.** Once you've started watching a video, you can stop it at any time by pressing the **Left** arrow . Partially and completely viewed videos are stored in the « My Rentals » folder for the rental period from the Cogeco On Demand library. You can watch them again at any time. See Watching a saved video for information on watching a video saved in the « My Rentals » folder.

**Pausing.** Press the **Pause** button **u**. To resume playing, press the **Play** button **b**.

**Rewinding.** Press the **Rewind** button **(** . You can press **Rewind** up to three times for three speeds. When you are ready to watch, press **Play**.

**Fast Forwarding.** Press the **Fast Forward** button **>>**. You can press **Fast Forward** up to three times for three speeds. When you are ready to watch, press the **Play** button.

**Note:** Some videos from the available from the Cogeco On Demand library might not allow you to fast forward.

## Watching a saved video

Partially and completely viewed on-demand videos are saved in the « My Rentals » folder for the rental period. You can watch them again at any time.

To restart a video in progress, or to re-watch a video you have already viewed:

- 1. Press the **On Demand** button **On Demand**.
- 2. Select the « My Rentals » folder.
- 3. Select the video you want to watch.
- Select « Resume playing » to start playing from where you left off, or, to play the video from the beginning, press the **Right** arrow ▶ to select « from beginning ».

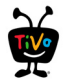

# Quick tour – Streaming or transferring shows

With the Cogeco TiVo app, you can stream live TV and recorded shows to your smart phone or tablet. You can even transfer recorded shows to your iOS device to take with you when you're on the go. Just make sure your TiVo DVR and your mobile device are connected to the same home network, download the free Cogeco TiVo app from the app store and you're ready to get started! (Bonus: The Cogeco TiVo app also lets you schedule recordings, control live TV, search for shows, and more!)

**Note:** Streaming or transferring requires compatible TiVo hardware and an iOS device running 7.0 or greater platform. Some shows cannot be streamed or transferred due to the copy protection assigned them by the program provider.

**Note:** Ability to view shows wherever in the home, where content rights permit, requires iOS 7.0 or greater platform. Ability to view transferred recorded shows on iOS 7.0 or greater platform where content rights permit does not require an Internet connection while a Cogeco Wi-Fi local network connection is required to download content to mobile devices.

To stream or transfer shows to your mobile device:

- 1. Sign in to the Cogeco TiVo app on your mobile device.
- 2. Tap « My Shows ». Make sure that the « On DVR » tab is selected.
- **3.** Do one of the following:
  - To stream a show: tap « Watch Now » at the top of the screen.
  - To transfer a show: tap « Download » at the top of the screen. To watch a downloaded show, go to the « On iPad » (or « On iPhone ») tab.

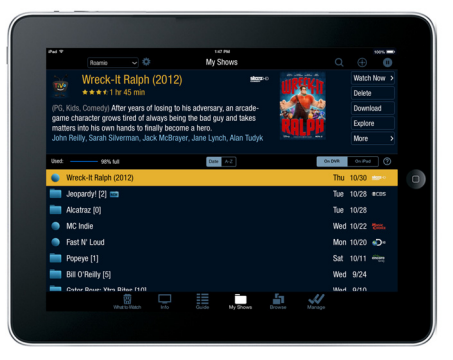

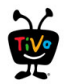

Vo® Service from Cogeco Quick Guide

# Quick tour – YouTube™ Videos

Browsing YouTube videos with your TiVo DVR or your TiVo Mini is just as easy as browsing YouTube videos on the Internet. From the TiVo Central screen choose « Find TV, Movies, & Videos », then « YouTube ».

On the YouTube home page, use the arrow buttons to explore the menus. You can browse by channel (categories covering everything from animation, to comedy, to music, and more), search for a particular video, or sign in to see your subscriptions and favourite videos.

Note: A "BACK" option appears on every page except the home page. Select it to back to the previous menu. (Using the **Left** arrow will not take you to the previous menu.)

You can also search and browse for YouTube videos using the TiVo menus. When you search or browse using the TiVo menus, shows available from YouTube display a YouTube logo on the right side of the screen.

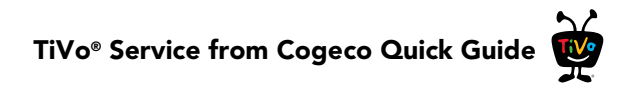

# Troubleshooting

## Getting more info

Got a question? Here's how to find answers:

- Use the TiVo Service from Cogeco help screens. For general troubleshooting, go to the TiVo Central screen, and select « Settings & Messages », then « Help ».
- 2. Use online support. Visit Cogeco Customer Support online at <u>cogeco.ca/tivoservice/support</u>.
- **3.** Call Customer Support. If you still have questions, contact Cogeco Customer Support at 1-855-933-6378.

# **TiVo Service from Cogeco**

### What is the TiVo Service from Cogeco?

• Think of TiVo Service from Cogeco as the brains behind your TiVo DVR or your TiVo Mini. Your TiVo DVR or your TiVo Mini uses the program information provided by the TiVo Service from Cogeco to power the program guide, allow you to search for shows and schedule recordings, and more.

# What happens if my TiVo DVR temporarily loses power?

• In the event of a power outage, any programs scheduled to record during the power outage will not be recorded. If a recording is in progress during a power outage, the recording

will resume once power is restored and the TiVo DVR restarts. The recording will show up in two parts if the power is restored during the time the recording was made.

Your OnePass requests, WishList Searches, and all the existing recordings in the My Shows list will not be affected. Shows in your To Do List will record as scheduled once the power is restored.

## **OnePass**

## What is OnePass?

• OnePass, which replaces Season Pass® recordings, gathers every episode of a series available anywhere and adds them right to your My Shows list. If it's not available on TV or on demand, OnePass fills in the gaps with episodes from other streaming video providers like Netlfix and others.

## Won't that take up all my disk space?

• No! By default, a OnePass contains both recordings and streaming videos (including Cogeco On Demand videos), and most OnePasses provide the majority of episodes as streaming videos. Streaming videos are not stored on your TiVo box, so they don't take up any disk space. That means you'll have a lot of shows ready to watch at any time, but you'll still have ample disk space for recordings when you need it.

TiVo® Service from Cogeco Quick Guide

## What happened to my Season Pass requests?

• If you've had a TiVo box for a while, you've probably set up Season Pass requests for your favorite series. With the introduction of OnePass, each existing Season Pass has been turned into a OnePass, with the OnePass options set to include recordings only. In essence, that means these OnePasses will work just as your Season Passes always have.

### How can I change my OnePass options?

 When you first set up a OnePass, highlight "Create a OnePass." Rather than pressing Select to create the OnePass, press the **Right** arrow and select "Options." To modify an existing OnePass, go to « Manage Recordings & OnePass », then « OnePass Manager ». Choose the OnePass you want to modify.

# I am not getting many results when I set up my OnePass.

• To get the most out of OnePass, be sure to include both recordings and streaming videos.

## Channels

### I can't go to one of my channels.

• Review your channel list to make sure all the channels you subscribe to are marked with a yellow check. Compare the channel list to the list of channels in your TV package.

## The TiVo Remote Control

# My TiVo remote doesn't work with my TiVo DVR or my TiVo Mini.

- Your TiVo remote can work in RF (radio frequency) mode in order to control a TiVo box that is not within line-of-sight.
   Make sure the TiVo remote is paired with the TiVo DVR. You'll know if the TiVo remote is in RF mode if when you press a button you see a blue light at the top of the TiVo remote. If the light is red, that means the TiVo remote is in IR mode.
- You may not have the correct input selected on your TV. Use the Input, Source, or TV/Video button on your TV's remote to change the input.

## **My Shows**

### My OnePass folder for a show is empty.

 You might be looking in the « Recordings » view for a OnePass that has no recordings. Double check that you are using the correct view by going to the OnePass folder and pressing the C button. For more information, see Sorting and filtering shows.

# I have a lot of streaming videos in My Shows. Do they take up disk space?

 No. Streaming videos and Cogeco On Demand videos are not stored on the TiVo DVR, so they do not take up any disk space.

# TiVo® Service from Cogeco Quick Guide

# I know I added a new show, but I can't find it in the My Shows list.

- Make sure you're looking in the correct My Shows category. For instance, if you are looking for a kids' show, make sure that Kids or All is selected in the left-hand column, rather than Movies or TV Series category.
- Try switching views by pressing the B or button. You might be looking in the « Recordings » view for a OnePass that has no recordings, or you might be in a folder where the default view is « Season » and new episodes are at the bottom of the list.

## I haven't recorded enough shows to fill my TiVo DVR, but when I try to schedule more shows, the TiVo DVR says there isn't room.

- The TiVo Service from Cogeco includes smart scheduling features that track not only how much space you currently have on your TiVo DVR, but also how much space will be needed in the near future to record all the shows you have scheduled. If your TiVo DVR will be full in the near future, the TiVo Service from Cogeco informs you and suggests options — such as allowing some shows to be deleted early — that will allow you to schedule additional recordings. With the TiVo Service from Cogeco, you always have the final say over what gets recorded and how long it's kept.
- The amount of recording space the TiVo DVR needs varies from channel to channel and from show to show. In general,

the more action you see on your screen, such as in fast-moving sports or action movies, the more recording space is required. High-definition shows take up much more space than standard-definition shows.

## How can I fit more shows in My Shows?

- To make space, delete some shows. To delete a show, highlight the title and press the **Clear** button **Case**.
- Reduce the number of recordings that are marked « Keep Until I Delete ».
- Make sure your OnePasses include streaming videos; streaming videos and Cogeco On Demand videos do not take up any disk space.

# Watching Live TV

## Can I watch a show while it's being recorded?

• Yes, you can watch a show as it is being recorded; you can also watch any show from the My Shows list while other shows are being recorded.

# **Recording shows**

# Can I record more than one show at the same time, or watch one channel and record another?

• The TiVo DVR is capable of recording different shows on different channels at the same time.

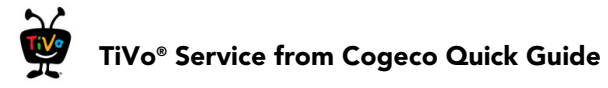

# How can I record a show (or shows) when there is a conflict?

- The TiVo DVR gives each repeating recording a priority. You can resolve some conflicts using the OnePass Manager to change priorities. To open the OnePass Manager, go to TiVo Central, then choose « Manage Recordings & OnePass », then « OnePass Manager ». Select a show you know you want to record and move it higher in the list to make sure it has a higher priority.
- You can sometimes resolve recording conflicts by changing the « Stop Time » or « Start Time » recording options. (To open Recording Options, select the show from your My Shows List, then choose « Modify recording » then « Recording options ».)
- If a single episode of a repeating recording conflicts with another show, you can select that episode in the To Do List and change it independently of the rest of the repeating recording. (To open the To Do list, go to TiVo Central, then choose « Manage Recordings & OnePass », then « To Do List ».)
- Set up OnePasses to include streaming videos. Since streaming videos are available any time, no recording is necessary. You'll be less likely to encounter conflicts and less likely to run out of space in the My Shows list.

# I can't find my show in a search even though I know it's on.

- Your TiVo DVR or your TiVo Mini uses your Channel List to search for shows. Verify that the channel is selected in your Channel List. Does the channel have a check mark next to it? To give it one, highlight the channel and press the **Select** button.
- Look on the Network screen (from the TiVo Central screen, select « Settings & Messages », then « Settings », then « Network » for the time of the last successful connection to the TiVo Service from Cogeco. If it was more than 36 hours ago, your TiVo DVR may be having trouble connecting to the TiVo Service from Cogeco. Select « View network diagnostics », then « Test connection » to test the current settings. Once you have made a successful test connection, start a regular connection by selecting « Connect to the TiVo service now ». If your connection is successful, new program information will be downloaded and organised, and will become available to search in about one to five hours.

# I can't search for shows. The TiVo DVR says it is organizing program information.

• Your TiVo DVR may not have all its program information yet. After initial installation, the TiVo DVR downloads some program information from the TiVo Service from Cogeco. More program information becomes available after the next time the TiVo DVR connects to the TiVo Service from Cogeco. After 24 hours, full information (up to two weeks) is available.  If the TiVo DVR loses power while it is organizing program information, the organizing process will stop until the TiVo DVR makes a successful connection to the TiVo Service from Cogeco, and then will start again. If your TiVo DVR lost power while it was organizing program information, you can get it to start organizing again by starting a connection to the TiVo Service from Cogeco. (From TiVo Central, select « Settings & Messages », then « Settings », then « Network », then « Connect to the TiVo service now ».)

# What happens if a live event I have scheduled to record goes into overtime?

- If the TiVo Service from Cogeco detects that a recording you're setting up is of a live show (like a sporting event or an awards show) you'll see a message asking whether you'd like to add more time at the end of the recording, just in case it goes into overtime.
- If you are watching a show while it's being recorded, you can add extra recording time from the Recording Options screen. (To open Recording Options, select the show from your My Shows List, then choose « Modify recording » then « Recording options ».)

# Is there a way to record a show that will not be aired for weeks or months?

• Create an auto-recording WishList search for shows that are not yet listed in the guide. To Create a WishList search, go to

TiVo Central, then « Find TV, Movies, & Videos » then « WishList Searches ».

 If you know the date, time, and channel on which the show will air, you can create a manual recording to record it. To create a manual recording, from TiVo Central choose « Manage Recordings & OnePass », then « Set Up a Manual Recording ».

## Why wasn't my show recorded?

- Make sure the TiVo DVR is connecting to the TiVo Service from Cogeco. Check the status from TiVo Central by choosing « Settings & Messages », then « Settings », then « Network ».
- View your History for an explanation of why the show did not record. History is the first selection in the To Do List. (To open the To Do list, go to TiVo Central, then choose « Manage Recordings & OnePass », then « To Do List ».) Here are some reasons why a show may not have recorded:
  - When OnePass recordings and other repeating recordings conflict, shows are recorded according to their priority in the OnePass Manager.
  - If the show was a rerun, your OnePass may be set to record New shows only.
  - The show may have been deleted from the My Shows list by someone else in your household.
  - The show may have been cancelled by the network.
  - There may have been a conflict when requesting another show, and the proposed resolution was to delete the

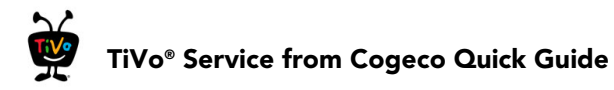

missing show earlier than planned. If you accepted that resolution, the show would have been deleted.

• There may have been a power outage that affected the recording.

## Audio and Video

# How do I get rid of the bars at the top and bottom or sides of the picture?

Letterbox bars (at the top and bottom) and side bars may be added to a show by the broadcaster, by your TiVo DVR or your TiVo Mini, or by your TV. In some cases, it may be difficult to determine the source of the bars in order to determine how to eliminate them.

- Set the TiVo DVR or TiVo Mini's Letterbox Colour to grey. From « Settings & Messages », select « Settings », then « Video », then « Letterbox Colour ». Since most broadcasters add black bars, making the TiVo DVR or TiVo Mini bars grey will help you determine the source of the bars.
- Make sure your TV Aspect Ratio is set correctly. From « Settings & Messages », select « Settings », then « Video », then « TV Aspect Ratio ».
- Check your TV's owner's manual for information about how it may be adding letterbox or side bars to the picture.

### The audio and video are out of sync.

• The audio and video may re-sync if you change channels.

- You may be able to re-sync audio and video by pressing the **Replay** button **(**.
- Press the **TiVo** button to go to the TiVo Central screen, then press the **Live TV** button (w) to return to live TV.
- Restart your TiVo DVR or your TiVo Mini. See "Restarting your TiVo DVR or your TiVo Mini" on page 42 for instructions.

# My TiVo DVR or my TiVo Mini was working, but now the picture is frozen.

- Try changing channels several times.
- Press the **Pause** button **•**, then the **Play** button **•**.
- Restart your TiVo DVR or your TiVo Mini. See "Restarting your TiVo DVR or your TiVo Mini" on page 42 for instructions.

# I don't get a picture now, even though I have been able to get one in the past.

- Your TV may not be set to the correct input. Most TVs have an input button that says either "TV/Video," "Input," or "Source." It may be on the TV or on the TV remote control. Look at your TV and TV remote and try changing the input setting.
- Use the RESOLUTION button on the back of your TiVo DVR to cycle through the various video output formats. (Not available on the TiVo Mini.)
- Someone in your household may have placed the TiVo DVR or your TiVo Mini in Standby mode. To return to normal mode

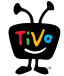

from Standby, press either the **TiVo** button  $\bigotimes$  or the **Live TV** button  $\bigotimes$ .

# My audio system is set up to play in stereo, but it is only playing mono.

 Make sure that Default Audio Program (stereo) is selected on the Audio settings screen. (From TiVo Central, select « Settings & Messages », then « Settings », then « Audio ».) Be sure you connected audio using the TiVo DVR or your TiVo Mini's L/R Audio Out jacks.

## I can't select an alternate audio track.

- Recorded shows, such as those in the My Shows list, always have only one audio track, the one they were recorded with.
- You cannot change the audio track if you are watching a live show, but are not caught up to live TV. Catch up to live TV by pressing the Advance button <sup>1</sup>. Changing the audio program will clear the saved part of the show you are watching, so you will only be able to rewind live TV to the point where you changed the audio program.

## My shows are playing in the wrong language.

• You may have selected the wrong language in the Default Audio Language setting. To modify this setting, select « Settings & Messages », then « Settings », then « Audio », then « Alternate Audio ».

## I see a grey screen with a message that says "Searching for signal."

Your TiVo DVR or your TiVo Mini is having trouble tuning to the channel you are on. Follow these steps to restore the video:

- Try changing channels. If the message appears on just a few channels, you may be tuned to a channel to which you do not subscribe, or you may be experiencing a weak signal on a channel to which you do subscribe.
- You may be experiencing a temporary cable outage; check with Cogeco Customer Support.
- Your video cable may have come loose. Make sure all the cable connections on the back of your TiVo DVR or your TiVo Mini are secure.
- The cables you are using to connect your TiVo DVR or your TiVo Mini to your TV or other equipment may be damaged or defective. Try exchanging the cables connected to the TiVo DVR or your TiVo Mini with other cables that you know are working properly.

# **Parental Controls**

## My Parental Controls are not working.

• For Parental Controls to work, they must be on (not temporarily turned off). When you enter your password to watch a show that violates Parental Controls, they are temporarily turned off. You can re-enable them on the Parental Controls screen (from the TiVo Central screen, select « Settings & Messages », then

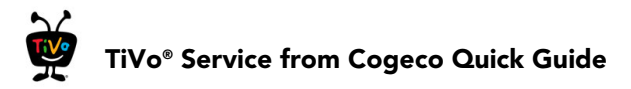

« Parental Controls »), or by putting your TiVo DVR or your TiVo Mini in Standby mode and then taking it out of Standby. (Put your TiVo DVR or your TiVo Mini in Standby mode by selecting « Settings & Messages », then « Standby ». To return to normal mode from Standby, press either the **TiVo** button or the **Live TV** button (.)

## Restarting your TiVo DVR or your TiVo Mini

You may need to restart your TiVo DVR or your TiVo Mini as a troubleshooting step.

**Note:** The restarting process can take 10 – 15 minutes.

To restart the TiVo DVR or your TiVo Mini, go to TiVo Central screen and select « Settings & Messages », then « Help ». Choose « Restart or reset system », then « Restart the TiVo Box ». As a safety measure, press the **Thumbs Down** button in three times, then press the **Enter** button [enter].

**Note:** If you cannot access the TiVo menus, you can restart the TiVo DVR or your TiVo Mini by unplugging the power cord, waiting 15 seconds, and plugging the power back in.

When the process is complete, a TiVo welcome video may begin playing automatically. Press the **TiVo** button to bypass this video and go directly to the TiVo Central screen.

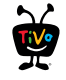

# The TiVo<sup>®</sup> remote

The **TiVo button** takes you to the TiVo Central<sup>®</sup> screen, the starting point for all your TiVo features and settings.

If programmed, **TV Pwr** turns your TV on or off.

Use **Input** to select the input (such as TiVo box, DVD player, game system) your TV displays.

**Back** goes back to the previous screen (in certain – apps).

**Guide** takes you to the program guide, where you can find shows to watch or record. Press it again to see filtered views.

If programmed, **Vol** and **Mute** control the volum<u>e on</u> your TV or A/V receiver.

**Play, Pause, Rewind, Fast-Forward** or play shows in **Slow Motion**. Press Rewind and Fast-Forward up to three times for three speeds.

**Replay** repeats the last 8 seconds of the show. Press and hold to jump to the beginning of a show.

The A, B, C, and D buttons sort and filter views. Look for the on-screen tips.

**Clear** removes the display of the info banner or program guide, and deletes titles from the My Shows or To Do list.

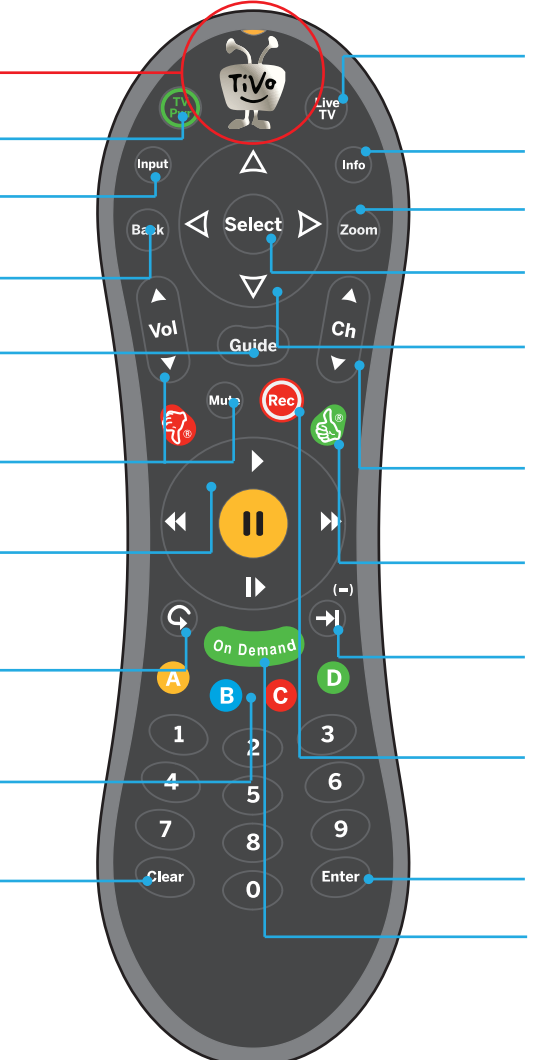

 $\ensuremath{\text{Live TV}}$  takes you to live TV. If you're watching live TV, use it to cycle through the tuners.

**Info** shows the info banner while watching live TV; press it again to make it disappear.

Use **Zoom** to change aspect ratio of shows on your TV or to return to full-screen from the video window.

Press **Select** to choose menu items or, when watching live TV, to bring up the Mini Guide.

Use the **Arrow buttons** to navigate the TiVo menus and the program guide. When watching a recording, press the left arrow to stop the recording and return to the program information screen.

Use the **Ch Up/Down** buttons to change the channel and to page up or down while in the program guide or TiVo menus.

Use the **Thumbs Up** and **Thumbs Down** buttons to rate shows or collections for TiVo Suggestions.

Advance moves forward in 30-second increments; press and hold to jump to the end of the show. Or, press Advance to jump to the next tick mark when fast-forwarding or rewinding.

Press **Record** to record the show you're watching, or to set up a recording for a show selected in the guide.

Enter/Last returns you to the last channel tuned to in live TV.

**On Demand** takes you to the Cogeco On Demand catalogue.

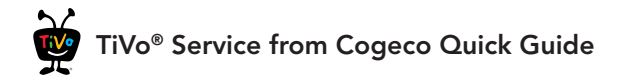

## Remote control tips & shortcuts

Press the **TiVo** button work once to go to the TiVo Central<sup>®</sup> screen, or twice to **go to the My Shows list**—your list of recorded shows.

While watching live TV, press **Select** are to see the **mini-guide**: a snapshot of what's coming up on the next three channels.

**Ch Up/Down** does more than change the channel—it also **pages up or down through lists** of shows or menu items.

Press Advance 🔁 to move forward 30 seconds. Press and hold to catch up to live TV or jump to the end of a recorded show.

Press **Replay** (5) to jump back 8 seconds. Press and hold to jump to the beginning of a show.

While watching a recording, press the **Left** arrow  $\blacktriangleleft$  to **stop the recording** and return to the program information screen.

#### **Remote Control Troubleshooting**

Press any button on the remote. Does the activity light above the TiVo button on the remote flash?

If the activity light does not flash, make sure the batteries are positioned correctly in the remote. If they are correctly positioned, try a new set of batteries.

If the activity light on the remote does flash, but the lights on the front of the TiVo box do not respond to the remote, restart your TiVo box by unplugging it, waiting 15 seconds, then plugging it back in.

See the Troubleshooting section for more help with your remote control.

Get where you want to go quickly! From the TiVo Central<sup>®</sup> screen, press the following number buttons for these **shortcuts**:

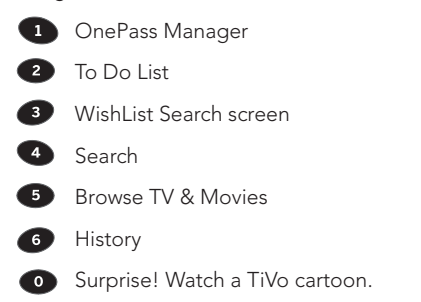

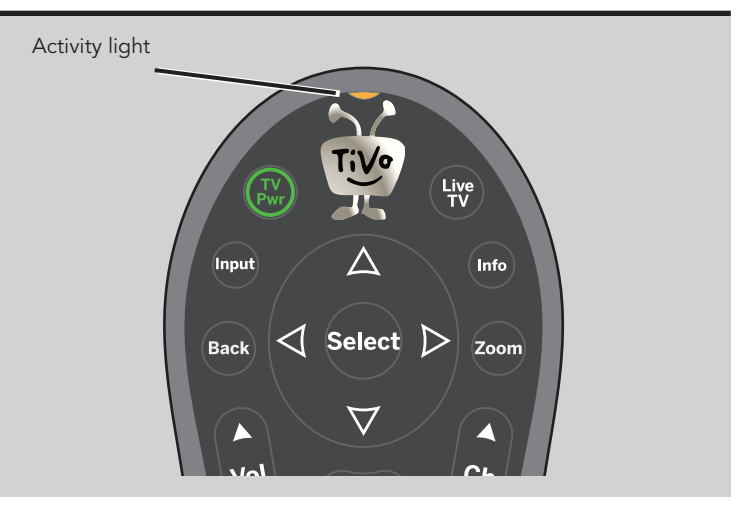

![](_page_48_Picture_1.jpeg)

# Customizing your TiVo<sup>®</sup> remote

When programmed, the **TV Pwr**, **Input**, **Vol**, and **Mute** buttons on the TiVo remote can control your TV or A/V receiver.

Your TiVo DVR comes with an RF remote. This means that the remote can control your TiVo box even if the box is not in direct line of sight with the remote (for instance, if it is behind a cabinet door).

If you have trouble using the remote in RF mode, you may need to "pair" the remote to your DVR before using it.

To program or pair your TiVo remote, press the **TiVo** button to go to the TiVo Central<sup>®</sup> screen and select 'Settings & Messages,' then 'Settings,' then 'Remote, CableCARD, & Devices,' then 'Remote Control Setup.' Follow the easy on-screen instructions.

For more information on this and many other features, go to cogeco.ca/tivoservice/support.

![](_page_48_Picture_8.jpeg)

# Using the on-screen menus

To navigate the on-screen menus, use the remote control's arrow buttons to move to the option you want, then press **Select**.

The **Left** arrow button often takes you to the previous screen.

![](_page_48_Picture_12.jpeg)

#### **On-screen** arrows

The arrows that appear on the highlight bar show the directions you can move. For example, on this screen, you could press the **Right** arrow to view details about the highlighted title, or the **Left** arrow to go back to the previous screen. Highlight Bar

![](_page_48_Picture_16.jpeg)

Arrows on the Highlight Bar

**Discovery Bar** 

![](_page_48_Picture_19.jpeg)

The Discovery Bar is the bar of images across the top of the TiVo Central screen and other menu screens. Press the **Up** arrow to move up to the Discovery Bar, then the **Left** and **Right** arrows to move around. Select an image that interests you to learn more about that item.

![](_page_49_Picture_0.jpeg)

# **Glossary of on-screen icons**

### My Shows

![](_page_49_Picture_3.jpeg)

Streaming video available to watch now.

![](_page_49_Picture_5.jpeg)

Streaming video that is currently unavailable.

![](_page_49_Picture_7.jpeg)

Recording will be kept until space is needed.

![](_page_49_Picture_9.jpeg)

Recording may be deleted in less than three days to make room for other recordings you have requested, but only if space is needed.

![](_page_49_Picture_11.jpeg)

Recording may be deleted in less than one day to make room for other recordings you have requested, but only if space is needed.

![](_page_49_Picture_13.jpeg)

Recording will be deleted in less than three days, due to copyright restrictions.

![](_page_49_Picture_15.jpeg)

Recording will be deleted in less than one day, due to copyright restrictions.

### To Do List & upcoming episodes

(These icons appear beside shows scheduled to be recorded or downloaded.)

![](_page_49_Picture_19.jpeg)

Show will be recorded or downloaded as an individual recording (not part of a OnePass or WishList® search).

![](_page_49_Picture_21.jpeg)

Show will be recorded or downloaded as part of a OnePass.

![](_page_49_Picture_23.jpeg)

Show will be recorded as part of a WishList search.

![](_page_49_Picture_25.jpeg)

Currently being recorded.

![](_page_49_Picture_27.jpeg)

Currently downloading or streaming from another TiVo box.

![](_page_49_Picture_29.jpeg)

Plain folder - contains more than one episode of the same series.

![](_page_49_Picture_31.jpeg)

Folder with red or blue circle – contains a show that is currently recording (red) or downloading/transferring (blue).

![](_page_49_Picture_33.jpeg)

Folder with white star – contains one or more shows recorded by a WishList search.

![](_page_49_Picture_35.jpeg)

TiVo® Suggestion. TiVo Suggestions are recorded only if space is available, and are the first to be deleted when space is needed.

![](_page_49_Picture_37.jpeg)

Other TiVo boxes on your home network.